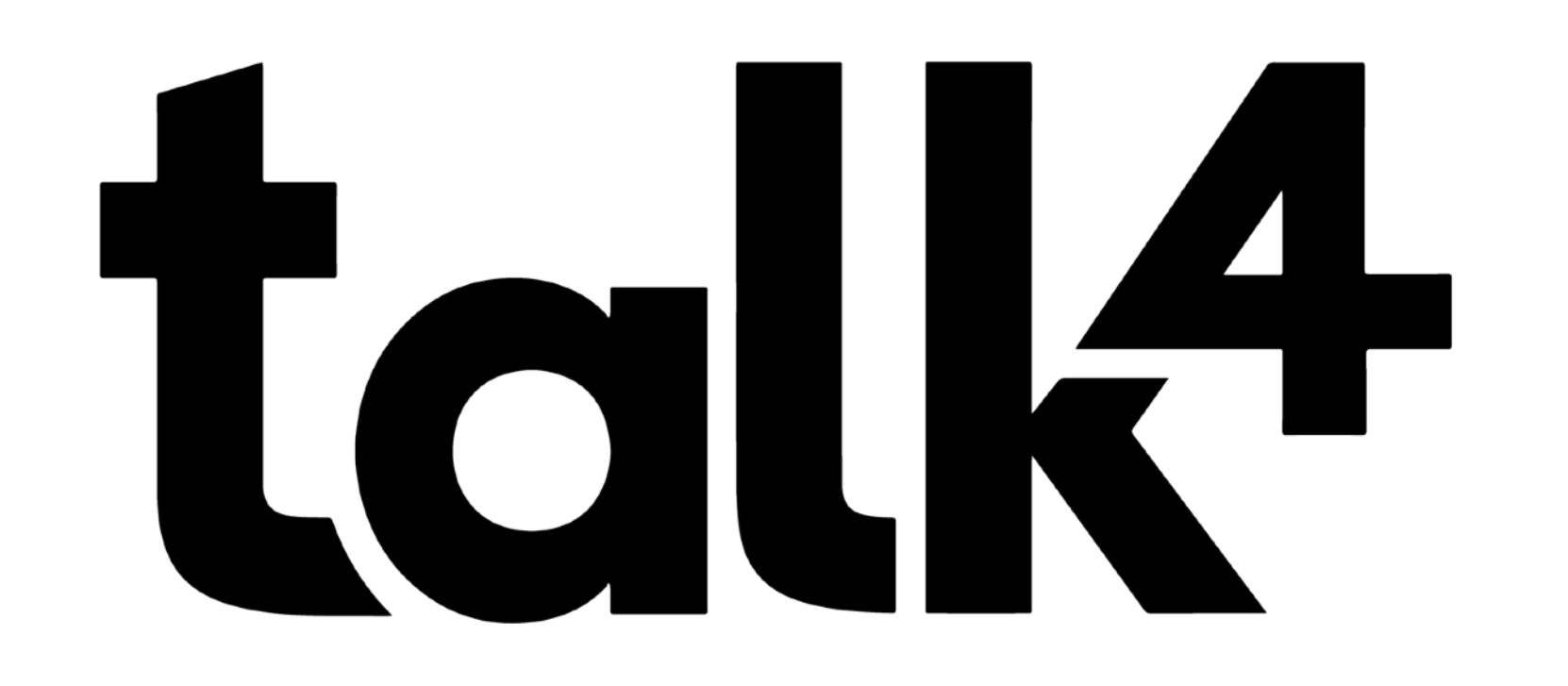

# **Guide d'utilisation**

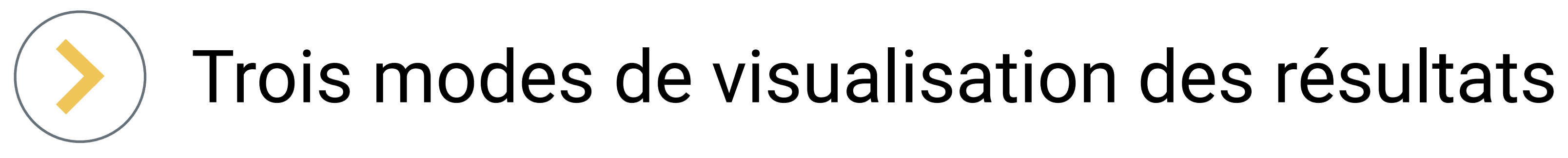

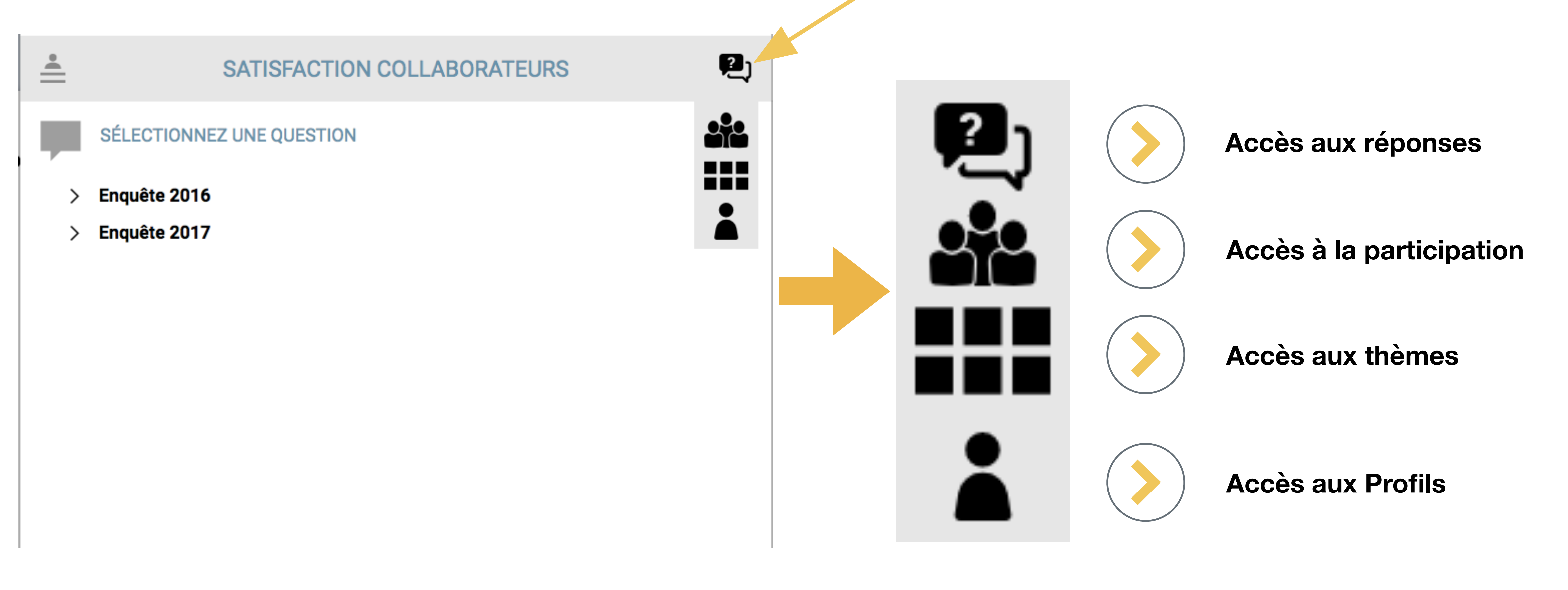

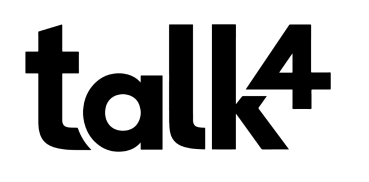

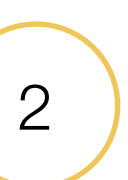

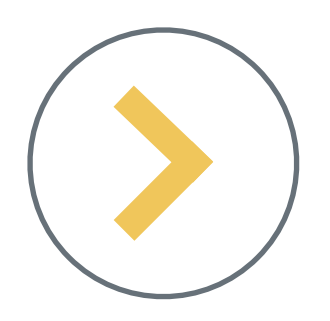

# Voir la participation

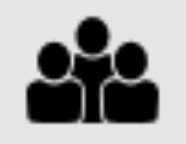

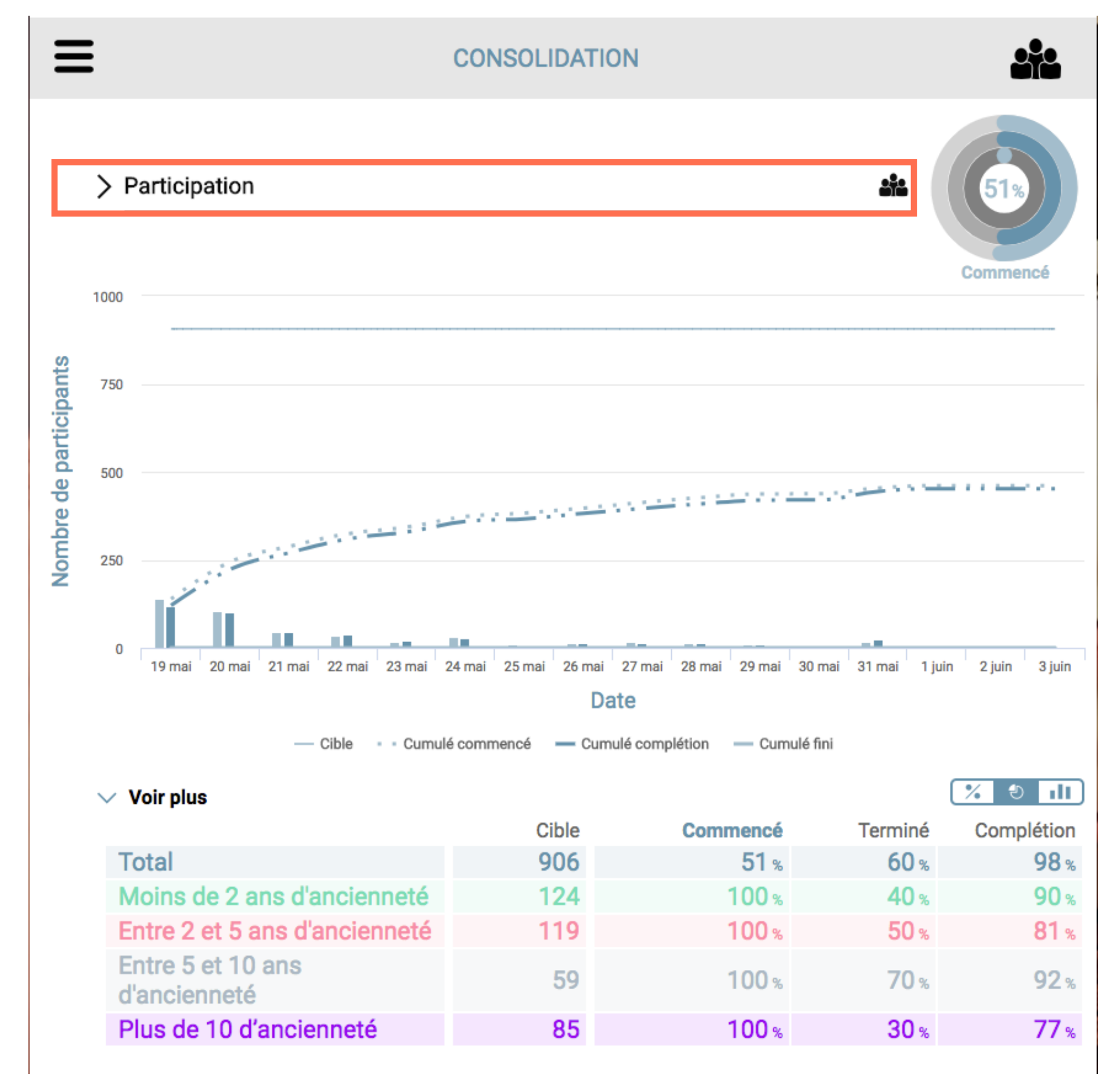

talk4

- **Cible :** Nombre de participants ciblés
- **Commencé :** Nombre de participants qui ont commencé le questionnaire
- **Terminé :** Nombre de participants qui ont terminé le questionnaire
- **Complétion :** Proportion des questions auxquelles les participants ont répondu

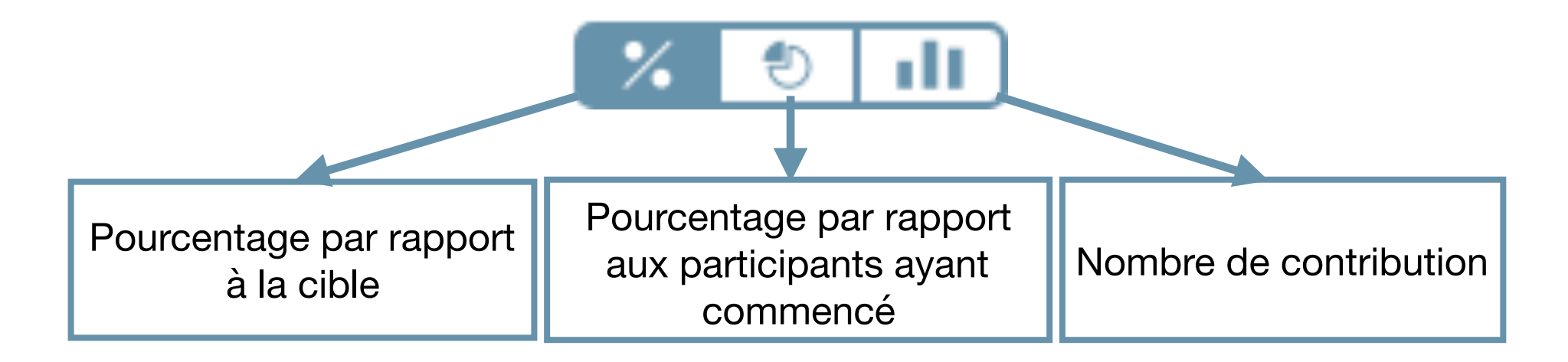

#### Nombre de contribution :

- L'évolution du nombre de contributions est également accessible depuis cette page.
- Cliquer sur le menu déroulant « Participation » et sélectionner « Contribution »

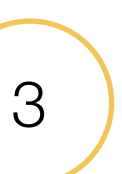

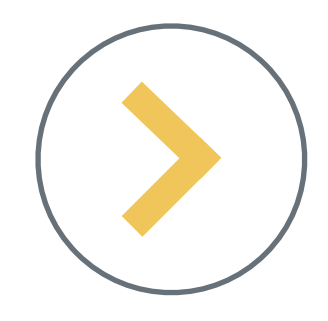

#### Accès aux réponses

| ≛              | ENQUÊTE 2016                                                                                                    | 2) |  |  |  |  |
|----------------|----------------------------------------------------------------------------------------------------|----|--|--|--|--|
|                | SÉLECTIONNEZ UNE QUESTION                                                                                                    | ×  |  |  |  |  |
| $\sim$         | Enquête 2016                                                                                                    |    |  |  |  |  |
|                | Quelle a été selon vous l'amélioration la plus importante que vous avez constatée<br>dans votre entreprise au cours de l'année écoulée ? |    |  |  |  |  |
|                | Quel est le principal sujet qui devrait être amélioré dans votre entreprise l'année prochaine ?                                          |    |  |  |  |  |
| V Enquête 2017 |                                                                                                    |    |  |  |  |  |
|                | Quelle a été selon vous l'amélioration la plus importante que vous avez constatée<br>dans votre entreprise au cours de l'année écoulée ? |    |  |  |  |  |
|                | Quel est le principal sujet qui devrait être amélioré dans votre entreprise l'année prochaine ?                                          |    |  |  |  |  |
|                |                                                                                                    |    |  |  |  |  |

#### NB:

-Les séquences sont indiquées en gras (elles n'existent pas toujours) -Les questions sont précédées de l'icône

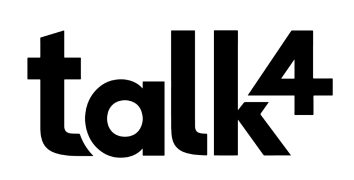

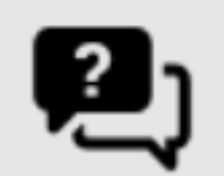

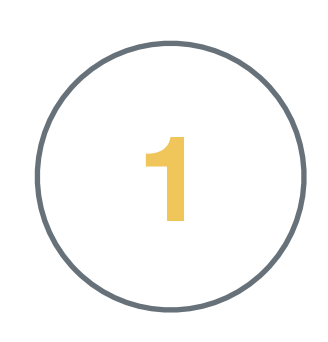

Cliquer sur une séquence pour voir les questions à l'intérieur

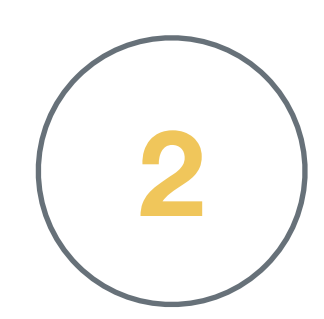

Cliquer sur une question pour accéder aux réponses

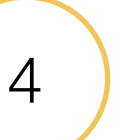

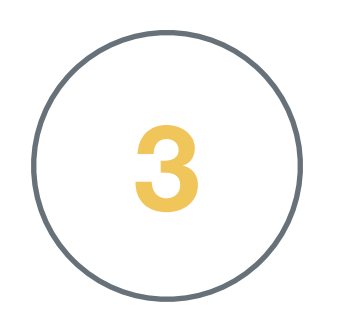

#### Cliquer sur un groupe sémantique pour voir les contributions

| ≛ | ENQUÊTE 2016                                                                                                    | <b>?</b> )            |
|---|----------------------------------------------------------------------------------------------------|-----------------------|
|   | • • •<br>QUELLE A ÉTÉ SELON VOUS L'AMÉLIORATION LA PLUS IMPORTANTE QUE<br>VOUS AVEZ CONSTATÉE DANS VOTRE ENTREPRISE AU COURS DE L'ANNÉE<br>ÉCOULÉE ? | % 11                  |
| > | LE DIGITAL, INFORMATIQUE ET OUTILS (TEL, PC)                                                                                                    | 3035 🖂<br><b>20 %</b> |
| > | UNE VÉRITABLE ORIENTATION CLIENT                                                                                                    | 12 %                  |
| > | UNE PLUS GRANDE GÉNÉRALISATION DU TÉLÉTRAVAIL                                                                                                    | 6 %                   |
| > | AMÉLIORATION DU MANAGEMENT                                                                                                    | 6 %                   |
| > | VOLONTÉ D'INNOVER AVEC LA PARTICIPATION DES COLLABORATEURS                                                                                           | 5 %                   |
| > | TRANVERSALITÉ AMÉLIORÉE                                                                                                    | 4 %                   |
| > | LES FORMATIONS, L'ADAPTATION DES COMPÉTENCES, LA MOBILITÉ                                                                                            | 4 %                   |
| > | AUCUNE, RAS                                                                                                    | 4 %                   |
| > | L'AMÉNAGEMENT DE NOTRE ESPACE DE TRAVAIL                                                                                                    | 4 %                   |
| > | CRÉATION D'UNE DIRECTION SERVICE CLIENTS                                                                                                    | 3 •/                  |
| > | INITIATIVES "BIEN ÊTRE AU TRAVAIL"                                                                                                    |                       |
|   |                                                                                                    | _ 3%                  |

#### talk<sup>4</sup>

#### UNE PLUS GRANDE GÉNÉRALISATION DU TÉLÉTRAVAIL

L'élargissement du télétravail qui permet un meilleur équilibre vie privée - vie professionnelle Flexibilité du travail

Vive le télétravail : quand bien-être rime avec efficacité au travail même et surtout à la maison

le développement du télétravail, même si à mon sens l'avancée est encore insufisante.

l'augmentation du nombre de personnes en télétravail

L'amélioration la plus importante est l'installation du télétravail. Amélioration réussie.

Elargissement du télétravail - l'entreprise agit pour bien concilier vie professionnelle et vie personnelle

Qualité de vie au travail : La mise en place du télétravail devrait être généralisée sur une même Direction /Service. Cela créé des descriminations et des disparités entre collègues.

L'augmentation du périmètre du télétravail qui permet à un nombre plus importants de collaborateurs de mieux concilier vies professionnelle et personnelle

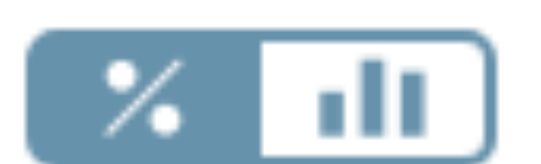

Afficher le poids des groupes sémantiques dans la question:

-en pourcentage (en cliquant à gauche)

-en nombre de contributions (en cliquant à droite)

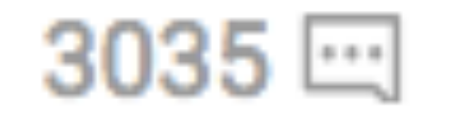

20 %

Nombre total de contributions pour la question

20% des contributions de la question appartiennent au groupe sémantique « Le Digital, Informatique et outils ».

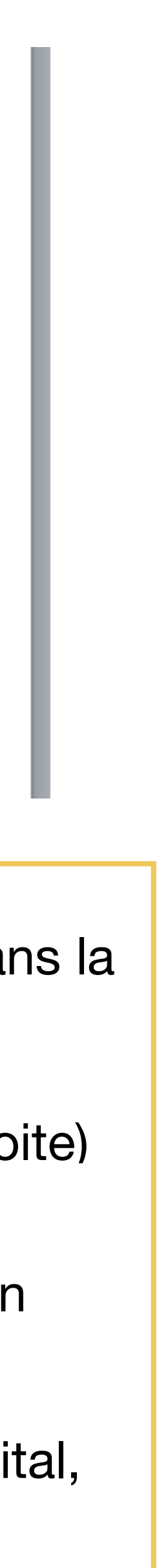

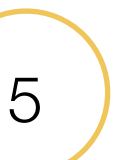

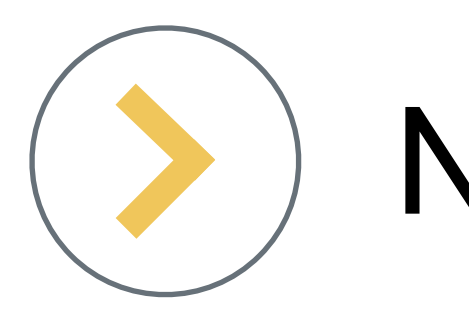

| <b>_</b>                              | ENQUÊTE 2016                                                                                                    | <b>2</b> ) |                                                         |
|---------------------------------------|----------------------------------------------------------------------------------------------------|------------|---------------------------------------------------------|
|                                       | • • •                                                                                                    |            |                                                         |
|                                       | QUELLE A ÉTÉ SELON VOUS L'AMÉLIORATION LA PLUS IMPORTANTE QUE<br>VOUS AVEZ CONSTATÉE DANS VOTRE ENTREPRISE AU COURS DE L'ANNÉE<br>ÉCOULÉE ? |            |                                                         |
| 、                                     | LE DIGITAL, INFORMATIQUE ET OUTILS (TEL, PC)                                                                                                | 3035 🖂     |                                                         |
| · · · · · · · · · · · · · · · · · · · | UNE VÉRITABLE ORIENTATION CLIENT                                                                                                    | 20 %       | Barre de retour                                         |
| · · · · · · · · · · · · · · · · · · · | UNE PLUS GRANDE GÉNÉRALISATION DU TÉLÉTRAVAIL                                                                                               | 12 %       | Cliquer sur la barre de retour pour revenir à           |
| · · · · · · · · · · · · · · · · · · · | AMÉLIORATION DU MANAGEMENT                                                                                                    | 0 %        | l'ensemble du questionnaire                             |
|                                       | VOLONTÉ D'INNOVER AVEC LA PARTICIPATION DES COLLABORATEURS                                                                                  | 6 %        |                                                         |
| /                                     |                                                                                                    | 5 %        | Bouton Suivant et précédent                             |
| >                                     |                                                                                                    | 4 %        | Cliquer sur le bouton de gauche pour afficher           |
| >                                     | LES FORMATIONS, L'ADAPTATION DES COMPÉTENCES, LA MOBILITÉ                                                                                   | 4 %        | question précédente                                     |
| >                                     | AUCUNE, RAS                                                                                                    | 4 %        | Cliquer sur le bouton de <b>droite</b> pour afficher la |
| >                                     | L'AMÉNAGEMENT DE NOTRE ESPACE DE TRAVAIL                                                                                                    | 4 %        | question <b>suivante</b>                                |
| >                                     | CRÉATION D'UNE DIRECTION SERVICE CLIENTS                                                                                                    | 3 %        | •                                                       |
| ```                                   | INITIATIVES "BIEN ÊTRE AU TRAVAIL"                                                                                                    |            |                                                         |

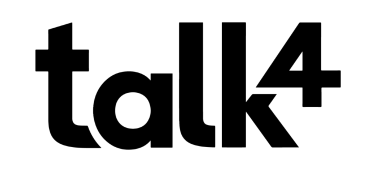

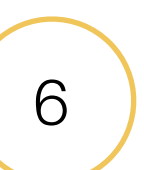

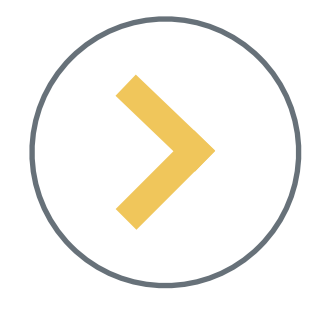

## Visualiser la segmentation dans les groupes sémantiques

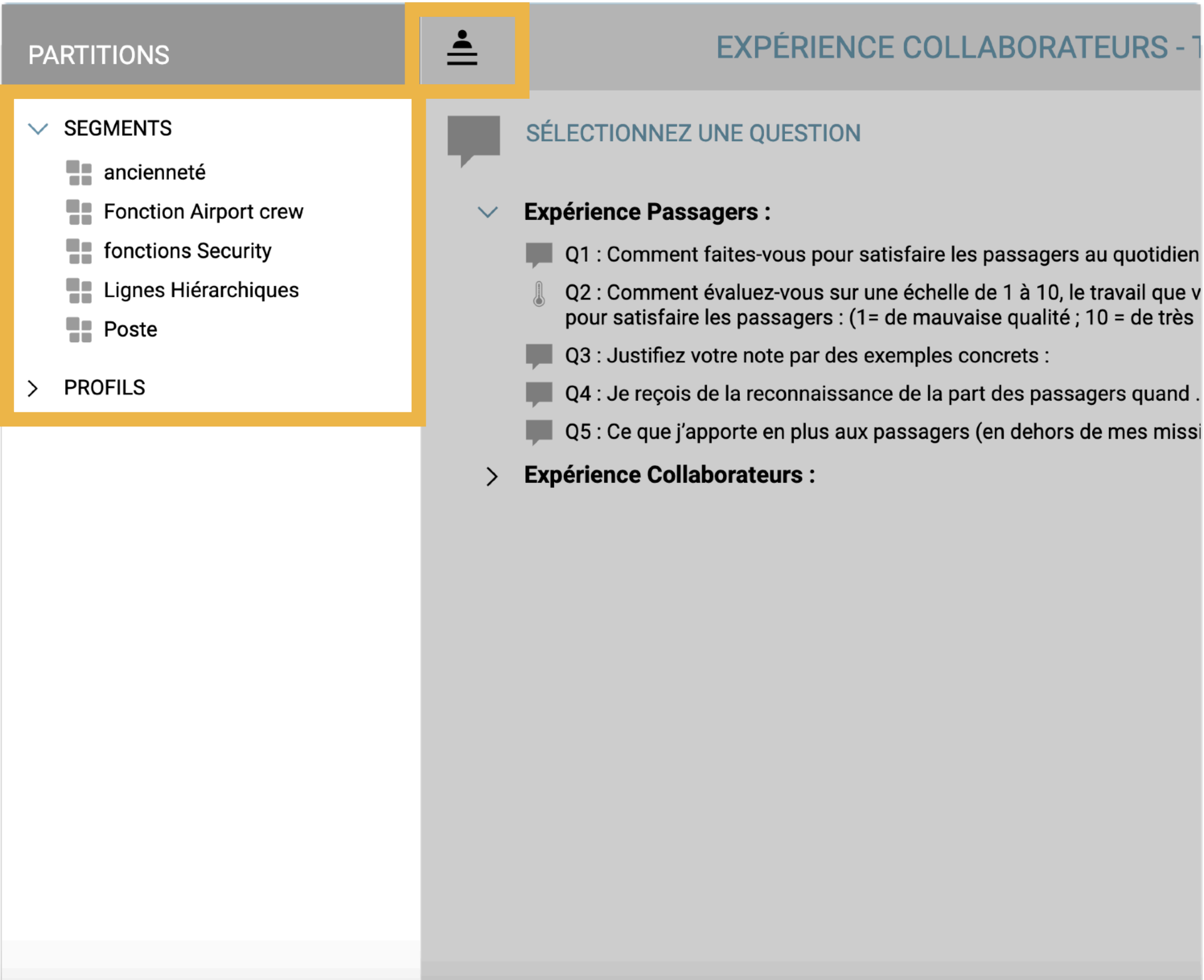

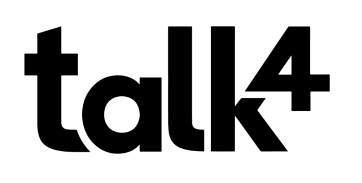

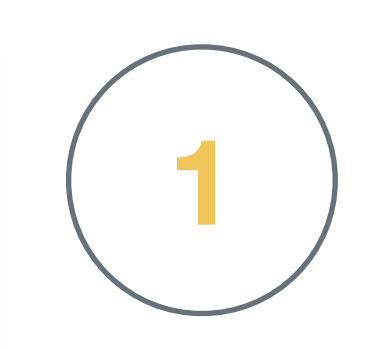

Cliquer sur l'icône en haut à gauche pour gérer la visualisation des différents segments ou profils

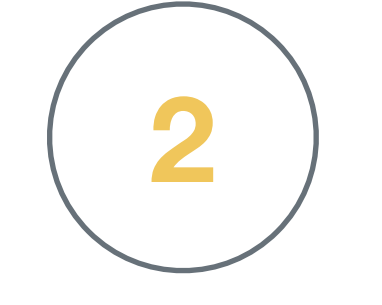

Ajouter ou retirer la visualisation de segments / profils en cliquant dessus dans le volet à gauche. Chaque segment ou profil sélectionné s'affiche d'une couleur.

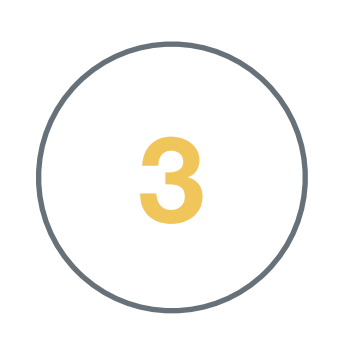

Cliquer sur une question pour voir le regroupement sémantique avec la segmentation

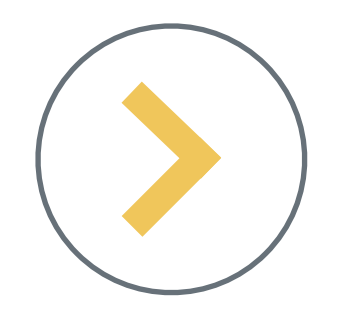

## Visualiser la segmentation dans les groupes sémantiques

| <u>*</u>    | EXPÉRIENCE PASSAGERS :                                                                                                    |     | <b>%</b> 9           | 3 façons de lire la segmentation                                                                                                    |
|-------------|----------------------------------------------------------------------------------------------------|-----|----------------------|----------------------------------------------------------------------------------------------------|
|             | ● ○ ●<br>Q1 : COMMENT FAITES-VOUS POUR SATISFAIRE LES PASSAGERS AU QUOTIDIEN ? (INDIQUEZ AU<br>MOINS 5 POINTS)<br>1287 ⊡<br>Moins de 2 ans d'anci                                |     |                      | <b>Exemple:</b> lire les valeurs associées au profil « Moins de 2 ans » dans le groupe sémantique « Amabilité, Sourire »                           |
| ><br>><br>> | AMABILITÉ, SOURIRE       15       15       15 **         POLITESSE       14       13       13 **         EN ÉTANT AMICAL, COMPRÉHENSIF       10       14       12 **             | %   | 15 <b>15</b> 15 %    | 15% des contributions fournies par le profil « Moins de 2<br>ans » sur cette question appartiennent au groupe<br>sémantique « Amabilité, Sourire » |
| >           | EN ÉTANT UTILE       12       11       12 %         EXPLIQUER, INFORMER, RÉPONDRE AUX QUESTIONS       9       12       10 %         CONVIVIALITÉ       0       0       0       0 | Ð   | 34 30 %              | 34% des contributions du groupe sémantique « Amabilité e<br>Sourire » ont été fournies par le profil « Moins de 2 ans »                            |
| ~           | rire<br>la convivialité du client<br>J'essaie de rire<br>Avec un rire,                                                                                                    | ılt | 64 <b>57</b> 191 III | Le profil « Moins de 2 ans » a fourni 64 contributions dans l<br>groupe sémantique « Amabilité, Sourire »                                          |
|             | Discuter avec les passagers<br>Contact social (demandez où ils vont, faites la vadrouille)<br>Faire une blague<br>Apporter la bonne humeur                                       |     |                      | <b>NB</b> : Les segments / profils sont dynamiques sur l'interface.                                                                                |

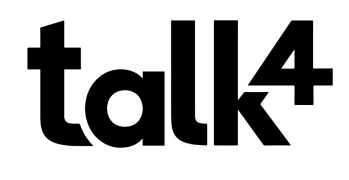

*Vous pouvez les selectionner pour les afficher mais* également les désélectionner pour les masquer de l'affichage

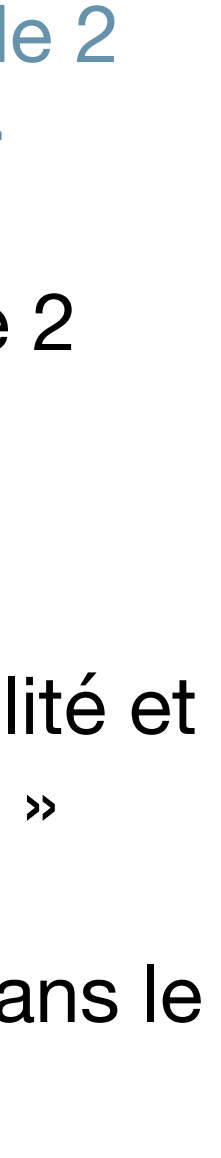

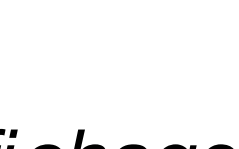

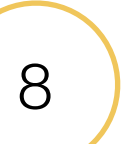

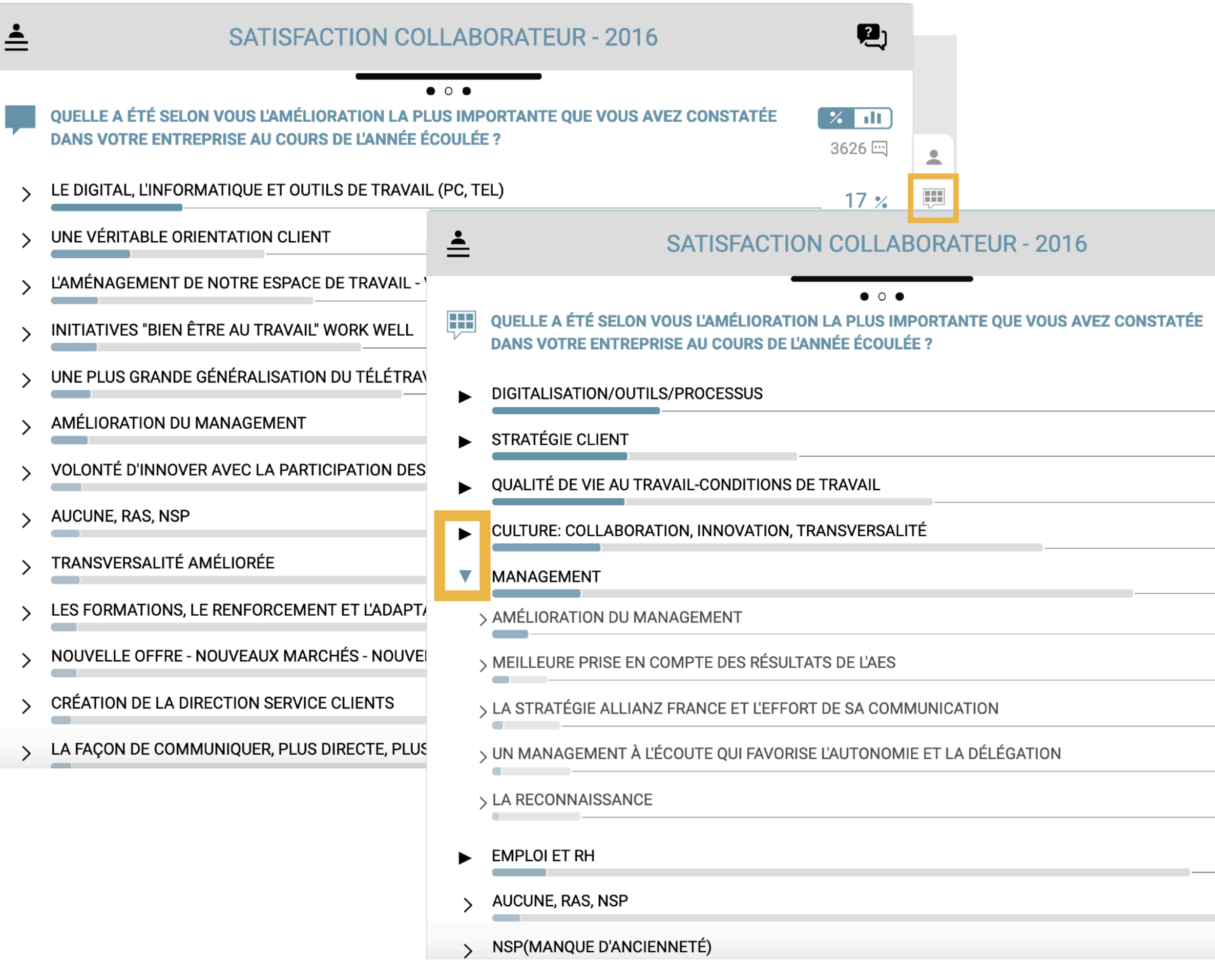

### talk<sup>4</sup>

## Accéder à la visualisation des thèmes

**P**)

**%** II)

3626 🖳

22 %

19 %

17 %

15 %

12 %

5 %

3 %

2 %

1%

1%

8 %

4 %

- 1. Sélectionner la question de votre choix, les groupes sémantiques vont apparaitre.
- 2. Pour faire apparaitre les thèmes dans la question : Cliquer sur l'icône

Cliquer dans la zone encadrée pour ouvrir les thèmes et voir les groupes sémantiques à l'intérieur des thèmes

**NB**: On distingue un thématique d'un groupe sémantique par l'icône 🕨

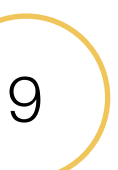

## Création de thèmes

| ≛   |                                                                                                    | ENQUËTE 2016 - 2016                                                           | <b>P</b> )            |  |  |
|-----|----------------------------------------------------------------------------------------------------|-------------------------------------------------------------------------------|-----------------------|--|--|
|     |                                                                                                    | • • •                                                                         |                       |  |  |
|     | QUELLE A ÉTÉ SELON VOUS L'AMÉLIOF<br>COURS DE L'ANNÉE ÉCOULÉE ?                                                                                               | RATION LA PLUS IMPORTANTE QUE VOUS AVEZ CONSTATÉE DANS VOTRE ENTREPRISE AU    | <b>%</b> 11<br>3035 🖳 |  |  |
| ►   | DIGITALISATION/OUTILS/PROCESSUS                                                                                                    | 25 %                                                                          |                       |  |  |
| ►   | STRATÉGIE CLIENT                                                                                                    |                                                                               | 16 %                  |  |  |
| ►   | CULTURE: COLLABORATION, INNOVATIO                                                                                                    | N, TRANSVERSALITÉ                                                             | 17 %                  |  |  |
| ►   | QUALITÉ DE VIE AU TRAVAIL-CONDITION                                                                                                    | 13 •                                                                          |                       |  |  |
| ►   | MANAGEMENT                                                                                                    |                                                                               | 11 •/                 |  |  |
| ►   | EMPLOI ET RH                                                                                                    |                                                                               |                       |  |  |
| · · |                                                                                                    |                                                                               | 9%                    |  |  |
| /   |                                                                                                    |                                                                               | +                     |  |  |
| >   | NSP (MANQUE D'ANCIENNETE)                                                                                                    |                                                                               | 1 %                   |  |  |
| ►   | RSE ET DIVERSITÉ                                                                                                    | <b>ENQUËTE 2016 - 2016</b>                                                    | Ę                     |  |  |
| >   | ENFIN DES VRAIES AMÉLIORATIONS (                                                                                                    | • • •                                                                         |                       |  |  |
| >   | > SIGNAUX FAIBLES       QUELLE A ÉTÉ SELON VOUS L'AMÉLIORATION LA PLUS IMPORTANTE QUE VOUS AVEZ CONSTATÉE DANS VOTRE ENTREPRISE AU COURS DE L'ANNÉE ÉCOULÉE ? |                                                                               |                       |  |  |
|     |                                                                                                    | DIGITALISATION/OUTILS/PROCESSUS                                               | 25                    |  |  |
|     |                                                                                                    | STRATÉGIE CLIENT                                                              | 16                    |  |  |
|     |                                                                                                    | CULTURE: COLLABORATION, INNOVATION, TRANSVERSALITÉ                            | 17                    |  |  |
|     |                                                                                                    | QUALITÉ DE VIE AU TRAVAIL-CONDITIONS DE TRAVAIL                               | 13                    |  |  |
|     |                                                                                                    | MANAGEMENT                                                                    | 11                    |  |  |
|     |                                                                                                    | EMPLOI ET RH                                                                  | 9                     |  |  |
|     |                                                                                                    | > LES FORMATIONS, L'ADAPTATION DES COMPÉTENCES, LA MOBILITÉ                   | +                     |  |  |
|     |                                                                                                    | > EVOLUTION EMPLOI (EMBAUCHES, EXTERNALISATIONS)                              | 2                     |  |  |
|     |                                                                                                    | > ABSENCE AU NIVEAU DES AUGMENTATIONS ET DES PRIMES                           | 1                     |  |  |
|     |                                                                                                    | > MISE EN PLACE DU COMPLÉMENT D'INTÉRESSEMENT ET DES CHALLENGES               | 1                     |  |  |
|     |                                                                                                    | > EN - LA CHARGE CONSIDÉRABLE DE TRAVAIL                                      | 1                     |  |  |
|     |                                                                                                    | > AUCUNE, RAS                                                                 | 4                     |  |  |
|     |                                                                                                    | > NSP (MANQUE D'ANCIENNETÉ)                                                   | 1                     |  |  |
|     | <b>↓</b>                                                                                                    | RSE ET DIVERSITÉ                                                              | 1                     |  |  |
|     |                                                                                                    | > ENFIN DES VRAIES AMÉLIORATIONS CES DEUX DERNIÈRES ANNÉESC'EST TRÈS MOTIVANT | 0                     |  |  |
|     |                                                                                                    | > SIGNAUX FAIBLES                                                             | 2                     |  |  |

#### Pour la création d'une thématique il faut :

- 1. Maintenir la touche 'ctrl' + cliquer sur chaque groupe sémantique que l'on souhaite sélectionner
- 2. Cliquer sur '+' pour commencer la labélisation du thème

NB: on peut également rajouter un groupe à un thème déjà créé en sélectionnant seulement le groupe et en lui donnant le nom du thème ou l'on souhaite l'ajouter.

Enlever un groupe d'un thème :

- 1. Maintenir la touche 'ctrl' + cliquer sur chaque groupe sémantique que l'on souhaite sélectionner
- 2. Cliquer sur '-' pour supprimer le groupe du thème

NB : pour supprimer tous les groupes d'un thème, il faut sélectionner tous les groupe dans ce thème.

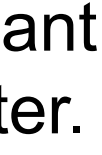

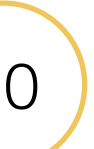

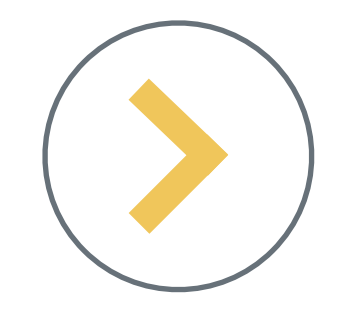

## Création de profils

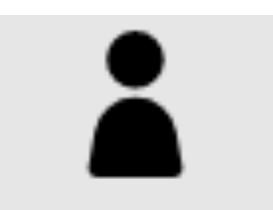

2

|                                 | PROFILS                      |                        |            | <b>Å</b> |  |  |  |  |
|---------------------------------|------------------------------|------------------------|------------|----------|--|--|--|--|
| Afficher les liens              |                              |                        |            |          |  |  |  |  |
| Nom                             | Détail                       | Participation E        | xportable  |          |  |  |  |  |
| SERVICE CLIENT                  | SERVICE CLIENT               | ()                     | $\supset$  | :        |  |  |  |  |
|                                 | DISTRIBUTION                 |                        |            | :        |  |  |  |  |
| ECHNIQUE ET PRODUITS            | TECHNIQUE ET PRODUITS        |                        | $\supset$  | ÷        |  |  |  |  |
|                                 | OPERATIONS                   |                        |            | :        |  |  |  |  |
|                                 | INVESTISSEMENT               | <ul> <li>()</li> </ul> | $\bigcirc$ | :        |  |  |  |  |
| DIGITAL ET MARKET<br>MANAGEMENT | DIGITAL ET MARKET MANAGEMENT |                        |            | :        |  |  |  |  |
| EINANCE                         | FINANCE                      |                        | $\supset$  | :( 3     |  |  |  |  |

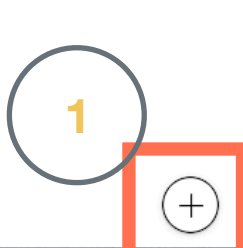

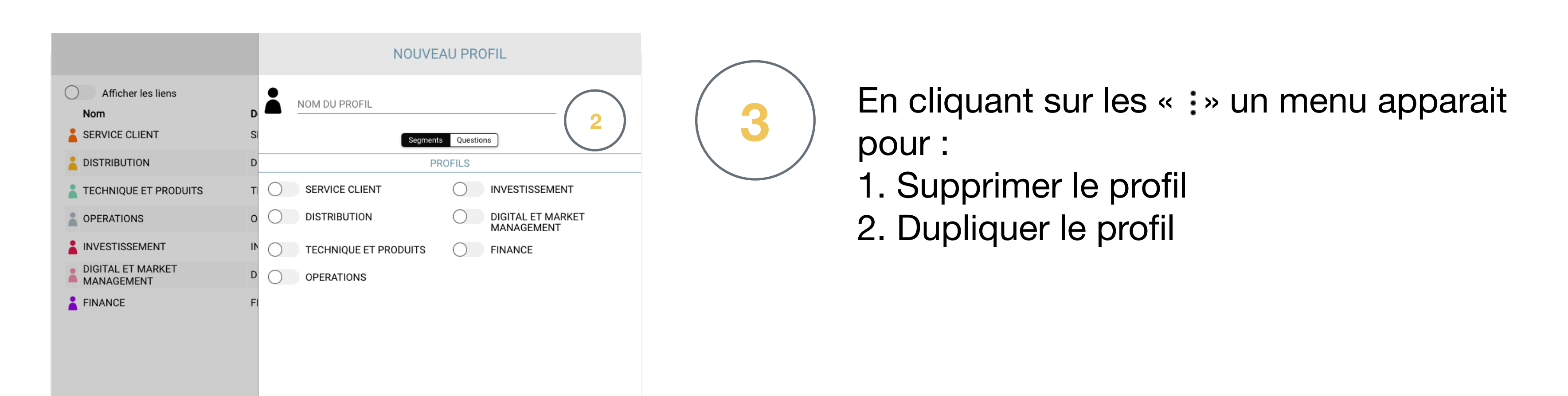

 $\checkmark$ 

#### talk4

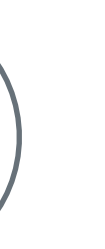

Cliquer sur « + » pour ajouter un profil

Créer le profil en ajoutant une couleur et nommer celui-ci. Puis cocher les profils à sélectionner

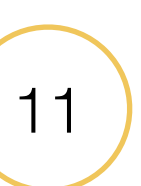